### <u>วิธีปฏิบัติในการเข้าร่วมประชุมผ่านสื่ออิเล็กทรอนิกส์ Inventech Connect</u>

**กรณีผู้ถือหุ้นและผู้รับมอบฉันทะประสงค์เข้าร่วมประชุมผ่านสื่ออิเล็กทรอนิกส์ด้วยตนเอง** สามารถดำเนินการ ตามขั้นตอนได้ดังนี้

# ขั้นตอนการยื่นแบบคำร้องเข้าร่วมประชุมผ่านสื่ออิเล็กทรอนิกส์

 ยื่นแบบคำร้องเข้าร่วมประชุมผ่าน Web browser ให้เข้าไปที่ <u>https://inv.inventech.co.th/TISCOBANK292276R/#/homepage</u> หรือสแกน QR Code นี้ และดำเนินการตามขั้นตอนดังภาพ

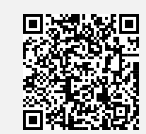

เพื่อเข้าสู่ระบบ

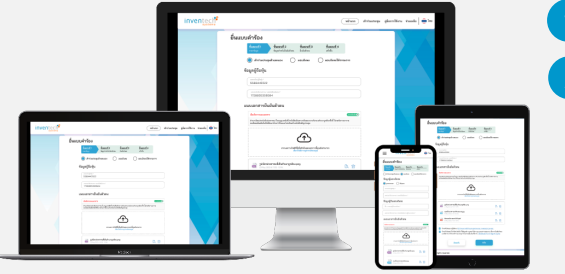

\*\* หากต้องการรวมบัญชีผู้ใช้ให้ทำรายการ ด้วยอีเมลและเบอร์โทรศัพท์เดียวกัน

- ) คลิกลิงก์ URL หรือสแกน QR Code จากหนังสือบอกกล่าว
- 2 เลือกประเภทในการยื่นแบบคำร้อง เพื่อทำรายการ 4 ขั้นตอน

ขั้นตอนที่ 1 กรอกข้อมูล ข้อมูลผู้ถือหุ้น ขั้นตอนที่ 2 กรอกข้อมูลสำหรับยืนยันตัวตนผู้ถือหุ้น ขั้นตอนที่ 3 ยืนยันตัวตนผ่าน OTP

ขั้นตอนที่ 4 ทำรายการสำเร็จ ระบบจะแสดงข้อมูลผู้ถือหุ้นอีกครั้ง เพื่อตรวจสอบความถูกต้องของข้อมูล

3 รออีเมลจากเจ้าหน้าที่แจ้งรายละเอียดข้อมูลการประชุมและ รหัสผ่านเข้าใช้งาน

- สำหรับผู้ถือหุ้นที่ประสงค์จะเข้าร่วมประชุมด้วยตนเอง หรือโดยผู้รับมอบฉันทะที่ไม่ใช่กรรมการธนาคาร ผ่านสื่ออิเล็กทรอนิกส์ ระบบลงทะเบียนยื่นแบบคำร้องจะเปิดให้ดำเนินการตั้งแต่วันที่ 8 เมษายน 2568 เวลา 08:30 น. จนกว่าปิดการประชุม
- ระบบประชุมผ่านสื่ออิเล็กทรอนิกส์จะเปิดให้เข้าระบบได้ในวันที่ <u>18 เมษายน 2568 เวลา 08:00 น.</u> (ก่อนเปิดประชุม 2 ชั่วโมง)
   โดยผู้ถือหุ้นหรือผู้รับมอบฉันทะใช้ Username และ Password ที่ได้รับและปฏิบัติตามคู่มือการใช้งานในระบบ

### การมอบฉันทะให้กรรมการของบริษัทฯ

กรณีผู้ถือหุ้นประสงค์มอบฉันทะให้กรรมการธนาคาร <u>สามารถยื่นแบบคำร้องผ่านสื่ออิเล็กทรอนิกส์ได้ตามขั้นตอนที่กำหนด หรือ</u> <u>จัดส่งหนังสือมอบฉันทะ พร้อมเอกสารประกอบ มายังธนาคารทางไปรษณีย์ตามที่อยู่ข้างล่างนี้ โดยเอกสารจะต้องมาถึงธนาคาร</u> ภายในวันที่ 11 เมษายน 2568 เวลา 17:00 น.

ธนาคารทิสโก้ จำกัด (มหาชน) สำนักเลขานุการบริษัท ชั้น 7 เลขที่ 48/2 อาคารทิสโก้ทาวเวอร์ ถนนสาทรเหนือ แขวงสีลม เขตบางรัก กรุงเทพมหานคร 10500

### หากพบปัญหาในการใช้งาน สามารถติดต่อ Inventech Call Center

6

INE@

@inventechconnect

02-931-9130

ให้บริการระหว่างวันที่ 8-18 เมษายน 2568 เวลา 08.30 – 17.30 น. (เฉพาะวันทำการ ไม่รวมวันหยุดราชการและวันหยุดนักขัตฤกษ์)

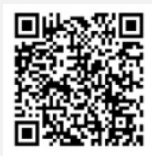

แจ้งปัญหาการใช้งาน @inventechconnect

#### ขั้นตอนการลงทะเบียนเพื่อเข้าร่วมประชุม (e-Register) และขั้นตอนการลงคะแนนเสียง (e-Voting)

- กรอกอีเมลและรหัสผ่านที่ได้รับจากอีเมล หรือขอรหัส OTP
  - กดปุ่ม "ลงทะเบียน" โดยคะแนนเสียงจะถูกนับเป็นองค์ประชุม
- 3 กดปุ่ม "เข้าร่วมประชุม" จากนั้นกดปุ่ม "รับทราบ"
- 4 เลือกระเบียบวาระการประชุมที่บริษัทกำหนด
- 5 กดปุ่ม "ลงคะแนน"
- 6 เลือกลงคะแนนตามความประสงค์
- 7 ระบบจะแสดงผลลัพธ์การลงคะแนนเสียงล่าสุดที่ได้ทำการ เลือกลงคะแนน

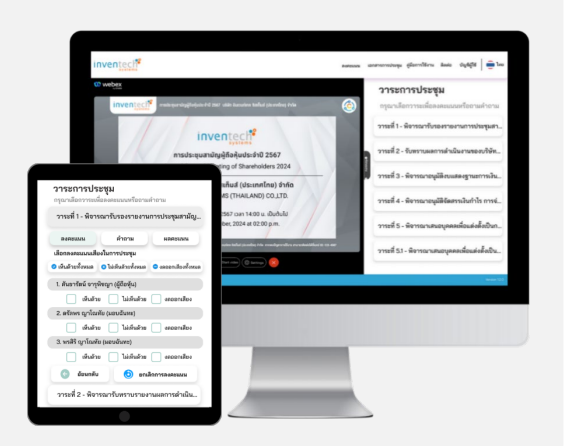

หากต้องการยกเลิกการลงคะแนนเสียงล่าสุด กรุณากดปุ่ม "ยกเลิกการลงคะแนน" (ซึ่งหมายความว่า ผลคะแนนล่าสุดของ ท่านจะเท่ากับการไม่ออกเสียงลงคะแนน หรือผลคะแนนของท่านจะถูกนำไปรวมกับคะแนนเสียงที่การประชุมกำหนด) โดยท่านสามารถแก้ไขการออกเสียงลงคะแนนได้จนกว่าระบบจะปิดรับการลงคะแนนเสียงในระเบียบวาระนั้น ๆ

## ขั้นตอนการถามคำถามผ่านระบบ Inventech Connect

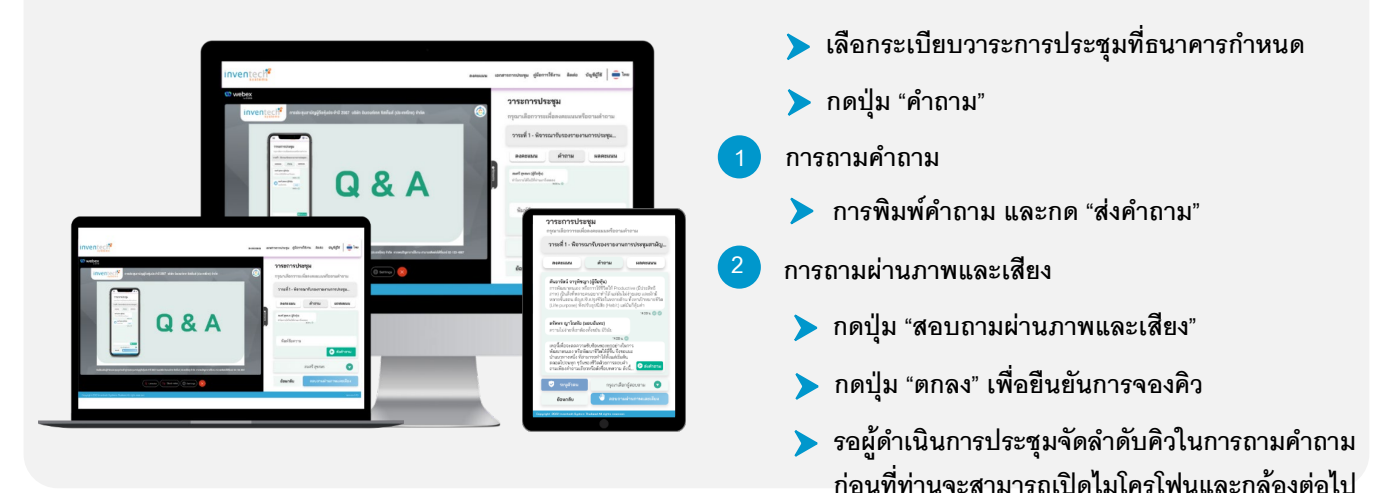

#### ้คู่มือและวิดีโอการใช้งาน Inventech

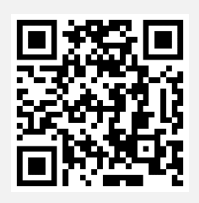

คู่มือและวิดีโอการใช้งานระบบ

\*หมายเหตุ การทำงานของระบบประชุมผ่านสื่ออิเล็กทรอนิกส์ และระบบ Inventech Connect ขึ้นอยู่กับระบบอินเทอร์เน็ตที่รองรับของผู้ถือหุ้น หรือผู้รับมอบฉันทะ รวมถึงอุปกรณ์ และ/หรือ โปรแกรมของอุปกรณ์ กรุณาใช้อุปกรณ์ และ/หรือโปรแกรมดังต่อไปนี้ในการใช้งานระบบ

- 1. ความเร็วของอินเทอร์เน็ตที่แนะนำ
  - High Definition Video: ควรมีความเร็วอินเทอร์เน็ตที่ 2.5 Mbps (ความเร็วอินเทอร์เน็ตที่แนะนำ)
  - High Quality Video: ควรมีความเร็วอินเทอร์เน็ตที่ 1.0 Mbps
  - Standard Quality Video: ควรมีความเร็วอินเทอร์เน็ตที่ 0.5 Mbps
- 2. อุปกรณ์ที่สามารถใช้งานได้
  - โทรศัพท์เคลื่อนที่/อุปกรณ์แท็ปเล็ต ระบบปฏิบัติการ iOS หรือ Android
  - เครื่องคอมพิวเตอร์/เครื่องคอมพิวเตอร์โน้ตบุ๊ค ระบบปฏิบัติการ Windows หรือ Mac
- 3. อินเทอร์เน็ตเบราว์เซอร์ Chrome (เบราว์เซอร์ที่แนะนำ) / Safari / Microsoft Edge \*\* โ<mark>ดยระบบไม่รองรับ Internet Explorer</mark>

**กรณีผู้ถือหุ้นและผู้รับมอบฉันทะประสงค์เข้าร่วมประชุม ณ สถานที่ประชุม** สามารถดำเนินการตามขั้นตอนได้ดังนี้

| ขั้นตอนการเข้าร่วมประชุม ณ สถานที่ประชุม                                                                                                    |                                                                                                    |
|----------------------------------------------------------------------------------------------------|----------------------------------------------------------------------------------------------------|
| 1. กรณีมาด้วยตนเองดำเนินการ                                                                                                    | 2. กรณีรับมอบฉันทะดำเนินการ                                                                                                    |
| <ol> <li>ยื่นเอกสารยืนยันตัวตน ณ จุดลงทะเบียน</li> <li>รอเจ้าหน้าที่ลงทะเบียนทำการตรวจสอบเอกสารและ<br/>ลงทะเบียน</li> <li>ผู้เข้าร่วมประชุมจะได้รับบัตรลงคะแนน</li> </ol> | <ol> <li>ยื่นเอกสารยืนยันตัวตน ณ จุดตรวจเอกสาร</li> <li>รอเจ้าหน้าที่ตรวจสอบเอกสาร</li> <li>ยื่นเอกสารที่ผ่านการตรวจสอบแล้ว ณ จุดลงทะเบียน</li> <li>รอเจ้าหน้าที่ลงทะเบียนทำการลงทะเบียน</li> <li>ผู้เข้าร่วมประชุมจะได้รับบัตรลงคะแนน</li> </ol> |
| 3. เข้าร่วมประชุม ณ ห้องประชุม                                                                                                    | ารระ<br>2<br>2<br>0001*                                                                                                    |
| 4. ลงคะแนนเสียงตามความประสงค์บนบัตรลงคะแนน                                                                                                    | าาะะ         พิจารณารับรองรายงานการประชุมสามัญผู้คือรุ้น ประจำปี 2566         ดำเม็บ<br>0001*         000,000 หุ้น           ผู้ยังรุ้น: บางณหรี สุขมร<br>จำนางทั้งที่มีสิทธิออกเลียง : 200,000 ชุ้น         อpro                                 |

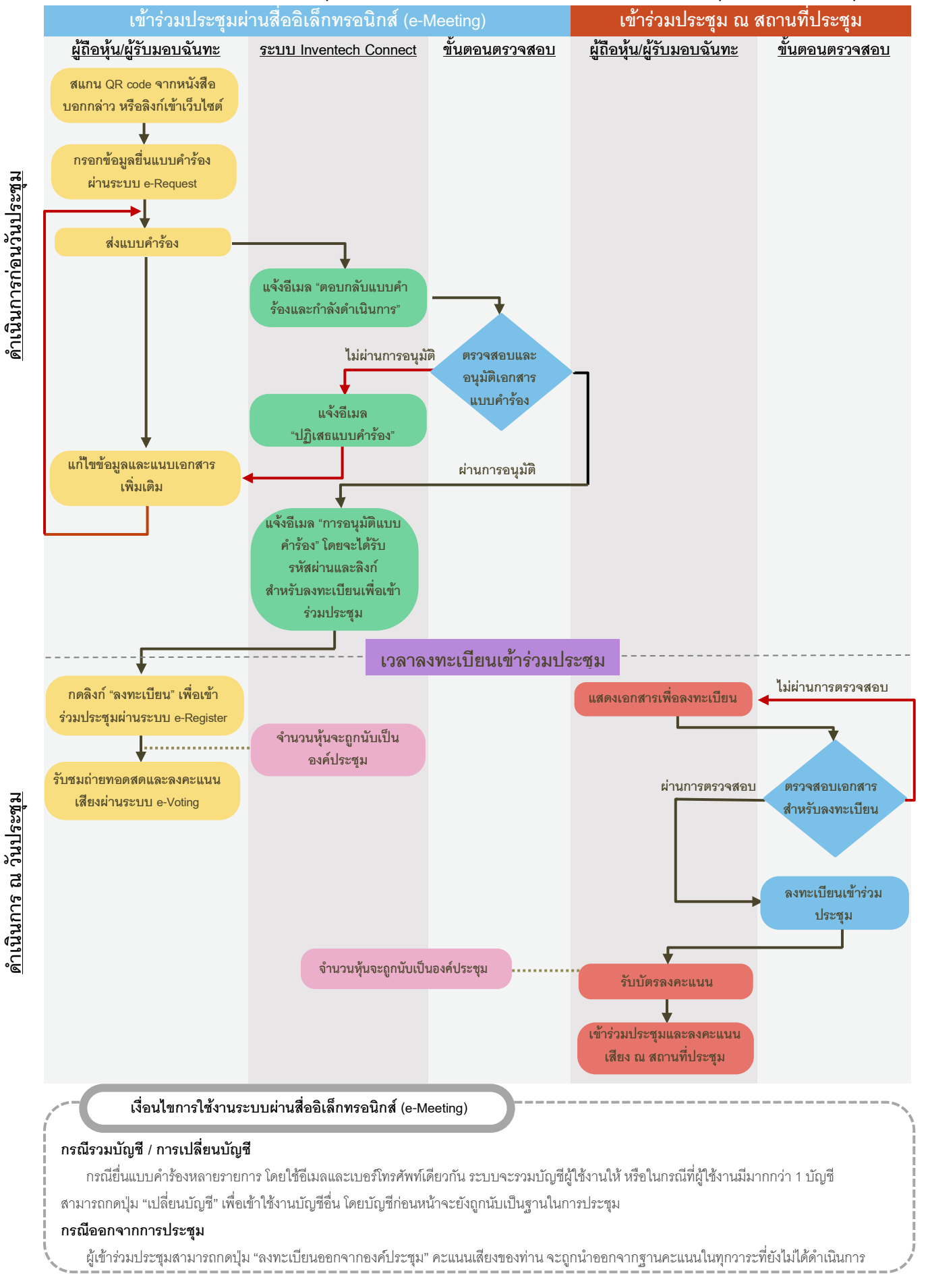

#### ้ผังแสดงขั้นตอนการเข้าร่วมประชุมผ่านสื่ออิเล็กทรอนิกส์ (e-Meeting) และเข้าร่วมประชุม ณ สถานที่ประชุม